私のアカウント

# あなたのBitwardenアカウント を作成してください

ヘルプセンターで表示: https://bitwarden.com/help/create-bitwarden-account/

## **D bit**warden

### あなたのBitwardenアカウントを作成してください

私たちはあなたの安全な情報管理の旅の一部であることにとても興奮しています。Bitwardenアカウントを作成するには、 ホームページの**始める**ボタンを選択するか、ここをクリックしてください。

### あなたのアカウントを作成してください

アカウント作成画面で、すべてのフィールドを記入します(マスターパスワードヒントは任意です)。そして、**送信**を選択します。また、 マスターパスワードを提出する前に、**パスワードの既知のデータ漏洩を確認する**オプションもあります(詳しく学ぶ)**。** 

### **∂** Tip

あなたのBitwardenアカウントは、**アメリカ合衆国**または**欧州連合**のクラウドサーバー、または自己ホスト型サーバーで作成できます。 あなたのアカウントを作成するサーバーを選択するには、ページの下部までスクロールし、 **サーバー**または**ログインする**ドロップダウンを使用して、フォームを送信する前に選択を行ってください。

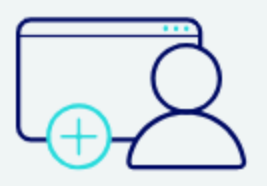

### Create account

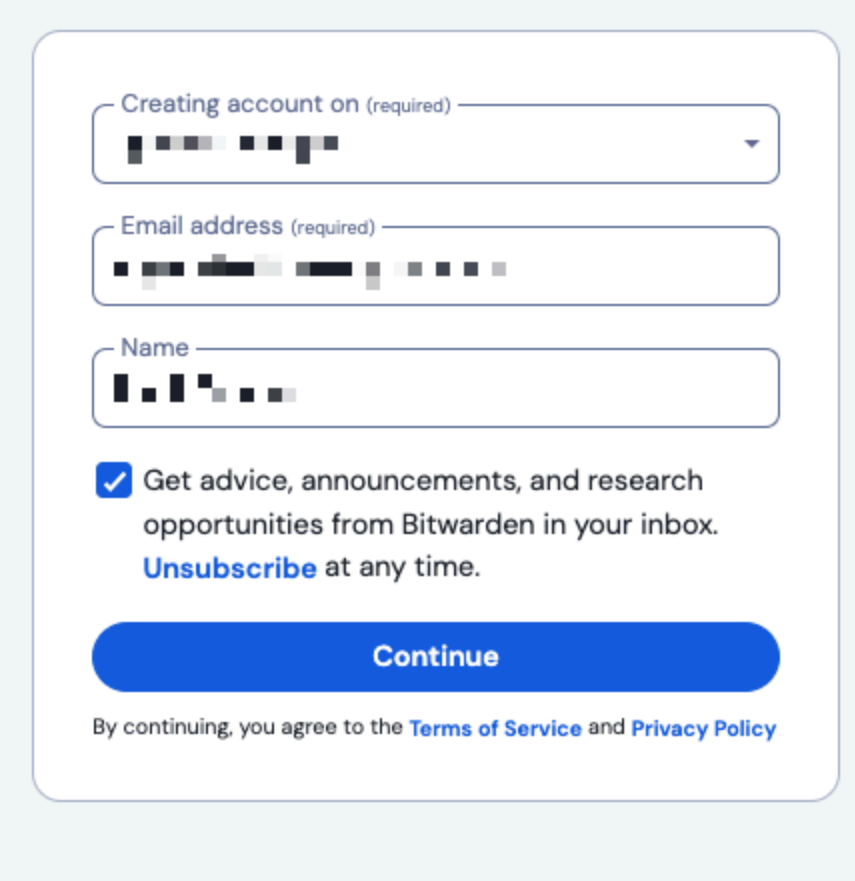

Already have an account? Log in

あなたのアカウントを作成してください

### **D** bit warden

#### 組織の招待からアカウントを作成する

組織はユーザーを招待してBitwardenにサインアップすることができます。あなたが組織に招待された場合:

- 1. Bitwardenからの組織への招待をメールアドレスで確認してください。有効期限が切れる前にメールを開き、 今すぐ組織に参加を選択してください。
- 2. あなたはBitwardenのウェブページにリダイレクトされます。すでにBitwardenアカウントをお持ちでない場合は、 アカウントを作成を選択してください。

組織の招待からアカウントを作成する

3. アカウントを作成セクションの手順に従って登録を完了してください。あなたの招待で提供されたメールアドレスは、 登録ページに自動的に表示されます。

4. 登録が完了したら、送信を選択してログインしてください。

あなたのアカウントが作成された後、組織の管理者があなたのメンバーシップを確認する必要があります。それが確認されると、 組織のデータを見ることができます。

#### あなたのメールアドレスを確認してください

アカウントを作成したら、ウェブ保管庫にログインして、**メールアドレスを確認**ボタンを選択することで、 Bitwardenに確認メールを送信するように促します。

#### 次のステップ

あなたのアカウントを作成したら、次のことをお勧めします:

## **D bit**warden

- ウェブ保管庫の使用を開始する
- 他のデバイスにBitwardenをインストールする